\_\_\_\_\_ HITACHI エンタープライズサーバ EP8000 シリーズ マシンコード更新手順 \_\_\_\_\_

\_\_\_\_\_

8 Gbit Fibre Channel アダプタ(2 ポート PCIe) (FC5735, FC5273) ファームウェア バージョン: 210313

目次

\_\_\_\_\_

<はじめに> 1. 対象アダプタ 2. サポートされている AIX/VIOS のレベル 3. ファームウェア更新に関する注意 4. ファームウェア更新時間 5. ファームウェアレベルの確認方法 6. ファームウェア更新に使用するファイル 7. ファームウェア更新方法 8. ファームウェアレベルの確認 9. ファームウェアファイルの削除

<はじめに>

本更新手順は 8 Gbit Fibre Channel アダプタ(2 ポート PCIe)のファームウェアを最新 レベルに更新するために提供されています。

お客様御自身で最新のファームウェアレベルに更新することを推奨致します。 ファームウェアファイルおよび更新方法は、下記 Web サイトで入手できます。

http://www.hitachi.co.jp/Prod/comp/EP8000/machinecode/machinecode.html

1. 対象アダプタ

| 表 1  | 1   | 対象アダプタ |  |
|------|-----|--------|--|
| 11 1 | • 1 | 川豚ノノノブ |  |

| 項目 | 形名             | 品名                            |
|----|----------------|-------------------------------|
| 1  | THE-7001FC5735 | 8 Gbit FC アダプタ(2 ポート PCIe)    |
| 2  | THE-7001FC5273 | 8 Gbit FC アダプタ(2 ポート PCIe LP) |

2. サポートされている AIX/VIOS のレベル

8 Gbit Fibre Channel アダプタ(2 ポート PCIe)をサポートする全てのレベル。

3. ファームウェア更新に関する注意

(1) まれに更新が失敗する場合がありますが、2.3回更新を繰り返してください。

- (2) お客様の業務が停止していることを確認し、ファームウェアの更新を行なって下さい。
- (3) ファームウェア更新中にシステム装置の電源を off しないで下さい。
- (4) AIX の場合は root ユーザで、VIOS (Virtual IO server) の場合は、padmin ユーザで 作業を行なって下さい。
- 4. ファームウェア更新時間

約8分/アダプタ

- 5. ファームウェアレベルの確認方法
- (1) パーティションが VIOS の場合は、oem\_setup\_env を入力し、制限シェルを抜けます。 パーティションが AIX の場合は、本操作は不要です。

| <pre>\$ oem_setup_env</pre> | 制限シェルを抜けると | コマンドプロンプトが"#"になります。 |
|-----------------------------|------------|---------------------|
| # ┥                         |            |                     |

(2) 1smcode コマンドで、すべての Fibre Channel アダプタ(デバイス番号が fcsX)のフ ァームウェアレベルを表示します。

# lsmcode△-A |grep△fcs
fcs0!df1000f114108a03.203305
fcs1!df1000f114108a03.203305
fcs2!df1000e21410f103.00011000040041500010
fcs3!df1000e21410f103.00011000040041500010

- (3) (2)で表示されたデバイスのうち、!と.に囲まれた文字列が df1000f114108a03 のデバ イスが本手順書の対象です。また、.の後ろの6桁の数値がファームウェアレベルを示 しています。ファームウェアレベルが最新(210313)の場合は、更新不要です。 上記のケースでは、fcs0, fcs1が更新対象となります。
- 6. ファームウェア更新に使用するファイル
- (1) 更新ファイル df1000f114108a03.210313.bin を以下サイトより入手してください。

http://www.hitachi.co.jp/Prod/comp/EP8000/machinecode/machinecode.html

- (2) 更新ファイルを対象 LPAR の/etc/microcode/ヘコピーします。その際、ファイル名を df1000f114108a03.210313 に変更してください(拡張子.binを削除します)。
- (3) 下記コマンドでファームウェアファイルの sum を確認します。 sum の値が <u>48004</u>以外の 場合は、ファームウェアの更新を中止してください。

# sum△/etc/microcode/df1000f114108a03.210313 48004 573 /etc/microcode/df1000f114108a03.210313 7. ファームウェア更新方法

ファームウェア更新方法について記述します。

 (1) コマンドライン上で下記コマンドを入力します。
 8 Gbit Fibre Channel アダプタ(2 ポート PCIe)は、1枚当たり2つのデバイス番号が 割り当てられます(例:fcs0, fcs1)。それぞれ個別にファームウェアを持っているため、 双方のデバイスのファームウェア更新が必要です。

# diag△-cd△fcs0△-T″download△-f″ Installation of the microcode has completed successfully. The current microcode level for fcs0 is 210313. Please run diagnostics on the adapter to ensure that it is functioning properly.

ファームウェアの更新時間は1デバイス当たり約2分です。更新が完了すると、上記の メッセージを表示します。更新対象のアダプタが複数枚存在する場合は、すべてのアダ プタのデバイスに対して(1)を実施します。 ファームウェアの更新が失敗し、上記以外のメッセージが表示された場合は、(1)を再度 実施してください。

ファームウェア更新中は、アダプタの I/0 が 1 分程度停止します。その間に I/0 の要求 があると、fcs, fscsi, hdisk のエラーが発生する可能性がありますが、I/0 のリトライ は成功していますので、エラーを無視してください。MPIO(アダプタ 2 重化)構成の場 合は、一時的にパスが切り替わる可能性があります。

8. ファームウェアレベルの確認

"5. ファームウェア・レベルの確認方法"を参照願います。 ファームウェア更新後に AIX/VIOS をリブートする必要はありません。

- 9. ファームウェアファイルの削除
- ファームウェアファイル/etc/microcode/df1000f114108a03.210313 をrm コマンドで削除します。
- (2) パーティションが VIOS の場合は、[Ctrl]+[d]キーを入力し、制限シェルに戻ります。 パーティションが AIX の場合は、本操作は不要です。

株式会社 日立製作所 情報・通信システム社 IT プラットフォーム事業本部 2020年7月

(c) Hitachi, Ltd. 2020 All rights reserved.